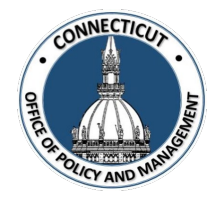

### 1. At the Main Menu – Select Entity Tile

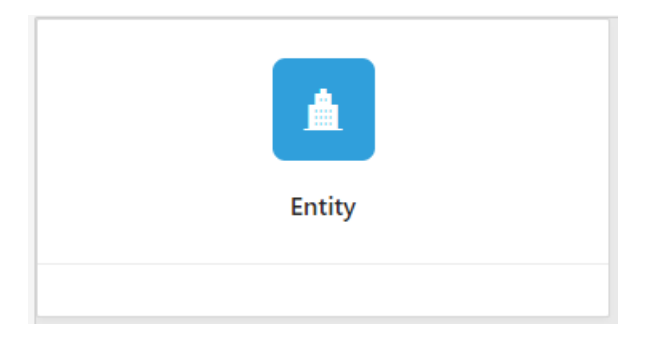

The Entity page displays

2. Select the Entity (Town or City) on the left side

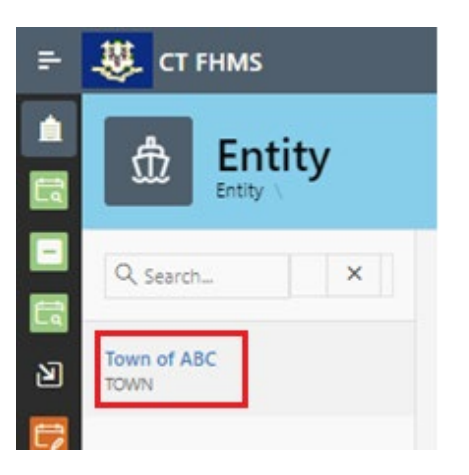

The Entity Contact page displays

## 3. Go to the list of Entity Contacts

| Entity Contact   |               |                |              |                  |        |         |              |           |        |                        |                    |
|------------------|---------------|----------------|--------------|------------------|--------|---------|--------------|-----------|--------|------------------------|--------------------|
|                  | First<br>Name | Middle<br>Name | Last<br>Name | Title            | Status | Primary | Phone        | Extension | Mobile | Email                  | Additional<br>Info |
| Ľ                | John          |                | Smith        | Finance Director | Active | Yes     | 860-999-9999 |           |        | TESTTEST@TOWNOFABC.GOV |                    |
| Report<br>Total: |               |                |              |                  |        |         |              |           |        |                        |                    |
|                  |               |                |              |                  |        |         |              |           |        |                        |                    |
| 4                |               |                |              |                  |        |         |              |           |        |                        |                    |

\*Note: Only a primary user has access to add entity contacts

Issued 7/17/24

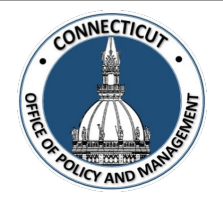

## **Creating a New User:**

### 1. Click + in the top right-hand corner of the Entity Contact table

The Entity Contact Edit page displays

| Middle Name Status Active In-Active Extension | Last Name<br>Primary Flag<br>Yes <b>No</b><br>Contact Cell |                                   |
|-----------------------------------------------|------------------------------------------------------------|-----------------------------------|
| Status * Active In-Active Extension           | Primary Flag<br>Yes <b>No</b>                              |                                   |
| Extension                                     | Contact Cell                                               |                                   |
|                                               | ⊎ 000-000-0000                                             |                                   |
|                                               |                                                            |                                   |
|                                               |                                                            |                                   |
| FHMS Write                                    | STARS                                                      |                                   |
| 🗌 Yes 🔘 No                                    | 🗌 Yes 🖸 No                                                 |                                   |
|                                               | FHMS Write<br>Yes • No                                     | FHMS Write STARS<br>Yes No Yes No |

\*Note: Red markers indicate required fields

#### 2. Enter Information on the form

\*Notes: - <u>FHMS Read</u> – "Yes" gives the contact access to read all data entered in FHMS (The system will default user credentials to FHMS Read only)

- <u>FHMS Write</u> "Yes" gives the contact access to enter data in FHMS (but only the primary user has access to certify the data)
- **<u>STARS</u>** "Yes" gives the contact access to the STARS database

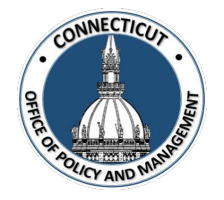

3. Click Save

The Entity Contact page displays

Entity Contact is added

## 4. Find the new contact in the Entity Contact section of the page and scroll to the right

| Entity Contact |                             |                                             |                                                                                                    |                                                                                                    |                                                                                                    |                                                                                                    |                                                                                                    |                                                                                                    |                                                                                                    |                                                                                                    |
|----------------|-----------------------------|---------------------------------------------|----------------------------------------------------------------------------------------------------|----------------------------------------------------------------------------------------------------|----------------------------------------------------------------------------------------------------|----------------------------------------------------------------------------------------------------|----------------------------------------------------------------------------------------------------|----------------------------------------------------------------------------------------------------|----------------------------------------------------------------------------------------------------|----------------------------------------------------------------------------------------------------|
| First<br>Name  | Middle<br>Name              | Last<br>Name                                | Title                                                                                                    | Status                                                                                                    | Primary                                                                                                    | Phone                                                                                                    | Extension                                                                                                    | Mobile                                                                                                    | Email                                                                                                    | Ad                                                                                                    |
| Test           |                             | Town                                        | Finance Director                                                                                                    | Active                                                                                                    | Yes                                                                                                    | 860-999-9999                                                                                                    |                                                                                                    |                                                                                                    | TESTTEST@TOWNOFABC.GOV                                                                                                    |                                                                                                    |
| Test           |                             | Person                                      | Second Person                                                                                                    | Active                                                                                                    | No                                                                                                    | 888-888-8888                                                                                                    |                                                                                                    |                                                                                                    | TESTEMAIL@TOWNOFABC.GOV                                                                                                    |                                                                                                    |
|                |                             |                                             |                                                                                                    |                                                                                                    |                                                                                                    |                                                                                                    |                                                                                                    |                                                                                                    |                                                                                                    |                                                                                                    |
|                |                             |                                             |                                                                                                    |                                                                                                    |                                                                                                    |                                                                                                    |                                                                                                    |                                                                                                    | 1                                                                                                    | - 2                                                                                                    |
|                | First       Name       Test | First<br>Name     Middle<br>Name       Test | Ontact       First<br>Name     Middle<br>Name     Last<br>Name       Test     I     Iown       Test     Iown     Person       Iown     Iown     Iown | Ontact       First Name     Middle Name     Last Name     Title       Test     I.C.     Town     Finance Director       Test     I.C.     Person     Second Person | Ontact       First Name     Last Name     Title     Status       Test     Iown     Finance Director     Active       Test     Iown     Second Person     Active       Iown     Iown     Iown     Iown | First Name       Middle Name       Last Name       Title       Status       Primary         Test       Image: Status       Town       Finance Director       Active       Ves         Test       Image: Status       Person       Second Person       Active       No         Image: Status       Image: Status       Image: Status       Image: Status       Image: Status       No | First Name       Niddle Name       Last Name       Title       Status       Primary       Phone         Test       Iown       Town       Finance Director       Active       Yes       &60-999-9999         Test       Iown       Person       Second Person       Active       No.m       &888-888-8888         Iown       Iown       Iown       Iown       Iown       Iown       Iown       Iown | First Name       Middle Name       Last Name       Title       Status       Primary       Phone       Extension         Test       Covm       Town       Finance Director       Active       Yes       860-999-9999       Image: Comparison of the status         Test       Oracle       Person       Second Person       Active       Non       888-888-8888       Image: Comparison of the status         Image: Comparison of the status       Image: Comparison of the status <td>First Name       Middle Name       Last Name       Title       Status       Primary       Phone       Extension       Mobile         Test       Town       Town       Finance Director       Active       Yes       860-999-999       Image: Status       Image: Status       Image: Status       Image: Status       880-888-8888       Image: Status       Image: Status       I</td> <td>Image: Status       Primary       Phone       Extension       Mobile       Email         Test       Name       Town       Finance Director       Active       Yes       860-999-999       Image: Status       TESTTEST@TOWNOFABC.GOV         Test       Jown       Person       Second Person       Active       No       888-888-888       Image: Status       TESTEMAIL@TOWNOFABC.GOV         Test       Jown       Jown       Second Person       Active       No       888-888-888       Image: Status       Image: Status       TESTEMAIL@TOWNOFABC.GOV         Test       Jown       Jown       Jown       Second Person       Active       No       Second Person       Image: Status       Image: Status       Image: Status       Image: Status       TESTEMAIL@TOWNOFABC.GOV         Test       Jown       Jown       Jown       Second Person       Image: Status       Image: Status</td> | First Name       Middle Name       Last Name       Title       Status       Primary       Phone       Extension       Mobile         Test       Town       Town       Finance Director       Active       Yes       860-999-999       Image: Status       Image: Status       Image: Status       Image: Status       880-888-8888       Image: Status       Image: Status       I | Image: Status       Primary       Phone       Extension       Mobile       Email         Test       Name       Town       Finance Director       Active       Yes       860-999-999       Image: Status       TESTTEST@TOWNOFABC.GOV         Test       Jown       Person       Second Person       Active       No       888-888-888       Image: Status       TESTEMAIL@TOWNOFABC.GOV         Test       Jown       Jown       Second Person       Active       No       888-888-888       Image: Status       Image: Status       TESTEMAIL@TOWNOFABC.GOV         Test       Jown       Jown       Jown       Second Person       Active       No       Second Person       Image: Status       Image: Status       Image: Status       Image: Status       TESTEMAIL@TOWNOFABC.GOV         Test       Jown       Jown       Jown       Second Person       Image: Status       Image: Status |

## 5. Click on CREATE in the "Create User" column

| Entity Co   | ntact     |        |                         |                    |                |              |               |       |                                 | +                      |
|-------------|-----------|--------|-------------------------|--------------------|----------------|--------------|---------------|-------|---------------------------------|------------------------|
| none        | Extension | Mobile | Email                   | Additional<br>Info | Create<br>User | FHMS<br>Read | FHMS<br>Write | Stars | Last<br>Update                  | Last Updated By        |
| 50-999-9999 |           |        | TESTTEST@TOWNOFABC.GOV  |                    |                | Y            | Y             | Y     | 02-<br>AUG-<br>2021<br>10:03:50 | TESTTEST@TOWNOFABC.GOV |
| 38-888-8888 |           |        | TESTEMAIL@TOWNOFABC.GOV |                    | CREATE         | Y            | Y             | N     | 21-<br>OCT-<br>2021<br>14:24:11 | TESTTEST@TOWNOFABC.GOV |
|             |           |        |                         |                    |                |              |               |       |                                 |                        |
|             |           |        | 1-                      | - 2                |                |              |               |       |                                 |                        |

The New User Registration page will be displayed

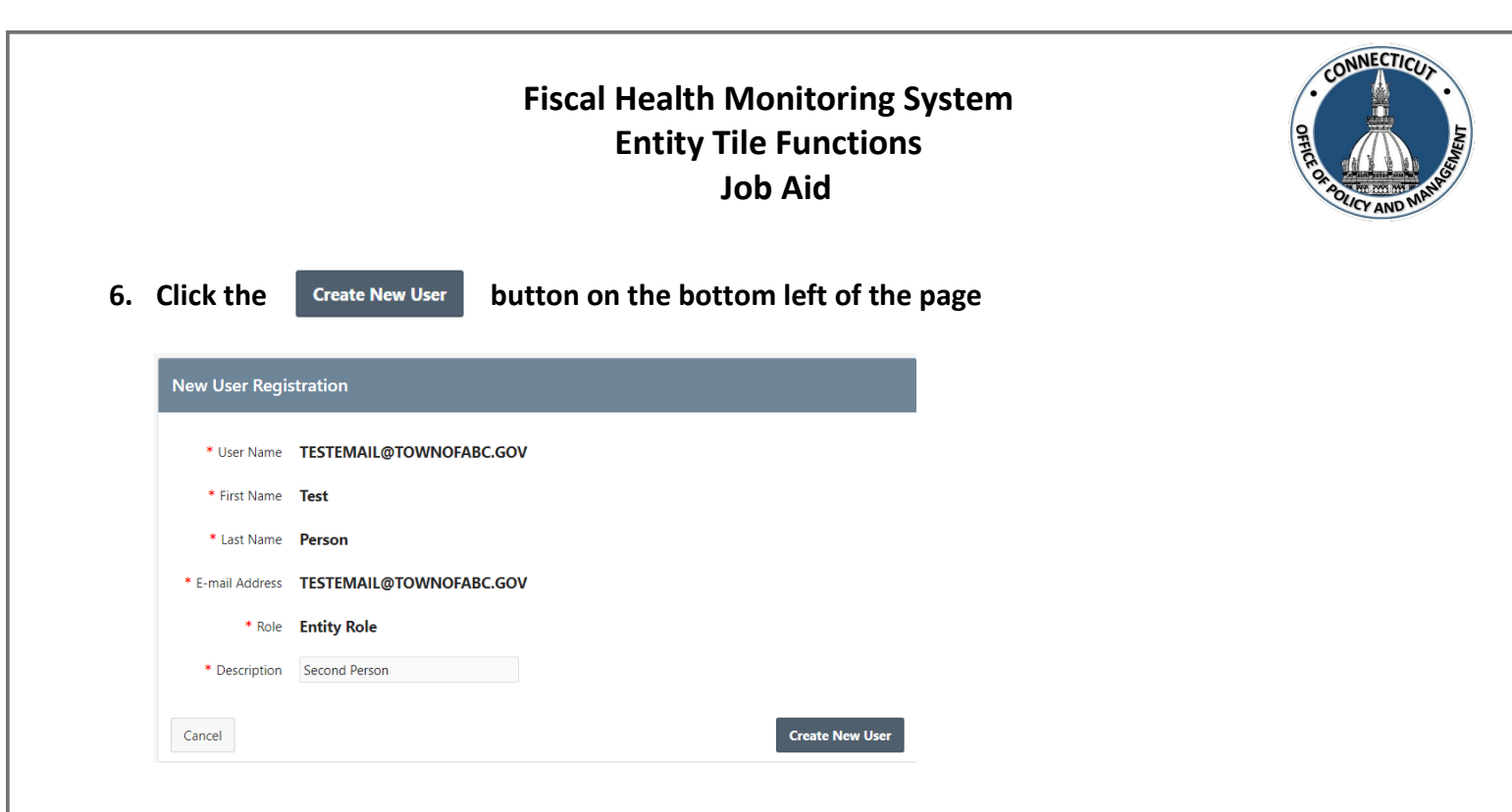

The user will be sent their temporary password to the email address you provided for them.

# **Editing Active User:**

1. Click the 🧉 to the left of the contact name to edit

The Entity Contact Edit page will display

| Entity Contact Edit               |                              | ×                            |
|-----------------------------------|------------------------------|------------------------------|
| First Name<br>John                | Middle Name                  | Last Name<br>Smith           |
| Contact Title<br>Finance Director | Status *<br>Active In-Active | Primary Flag Yes No          |
| Contact Phone<br>860-999-9999     | Extension                    | Contact Cell<br>000-000-0000 |
| TESTTEST@TOWNOFABC.GOV            |                              |                              |
| FHMS Read                         | FHMS Write                   | STARS                        |
| Cancel                            | ¥ 13 (110                    | Apply Changes                |

\*Note: Red markers indicate required fields

Issued 7/17/24

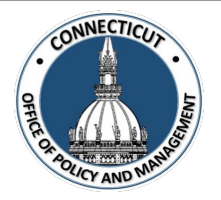

#### 2. Enter the Entity Contact changes

- \*Notes: Email addresses cannot be changed
  - FHMS Read "Yes" gives the contact access to read all data entered in FHMS
  - <u>FHMS Write "Yes"</u> gives the contact access to enter data in FHMS (but only the primary user (Town Administrator) has access to certify the data)
  - <u>STARS "Yes"</u> gives the contact access to the STARS database

#### 3. Click Apply Changes

The Entity Contact page displays

Entity Contact is added

## **Changing the Primary User:**

To change the primary user, complete the "FHMS New Primary Contact Form" and email it to <u>OPM-FHMS@ct.gov</u>. This form can be found in the Help/Support Tile or at <u>https://portal.ct.gov/-/media/opm/finance/mfs-unit/fhms/fhms-new-primary-contact-form.pdf</u>.

# To get back to the main screen:

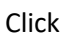

💺 CT FHMS

at the top left corner of the page

The Main Menu will display